## Cisco Router · Switch · ASA 取得ログ 一覧

コンソールからイネーブルモードに入り、下記のログを取得をして下さい

#show tech #show log